Mini tuto

## Récupérer un (ou plusieurs) fichier(s) reçu(s) par WeTransfer

• Ouvrez le mail de WeTransfer

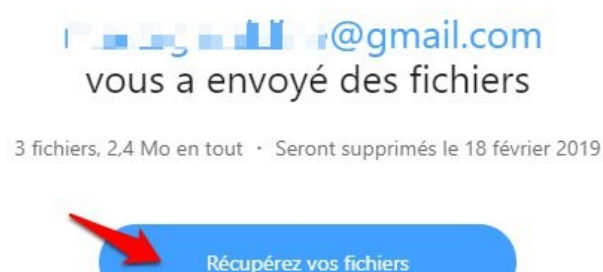

- Cliquez sur le lien Récupérez vos fichiers.
- Vous avez alors la possibilité de télécharger tous les fichiers en cliquant sur Télécharger ou de n'en sélectionner que certains. Pour cela, cliquez sur la flèche à droite du nom du fichier correspondant.

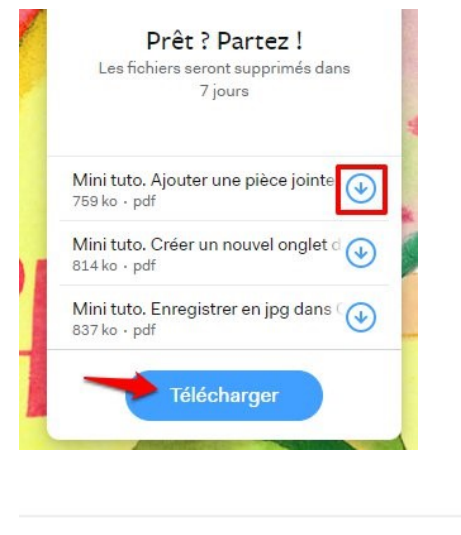

| Mini tuto. Ajouter une pièce jointe | 0 |
|-------------------------------------|---|
| 759 ko • pdf                        | C |

 Si vous avez opté pour le téléchargement global, vos fichiers seront regroupés dans un fichier compressé.

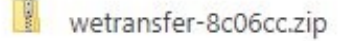